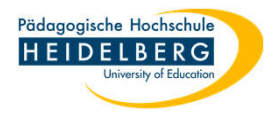

## Scannen als PDF oder Bild mit Foxit

- 1. Foxit PDF Editor pro öffnen
- 2. Auf dem Reiter "Startseite" bleiben und auf den Button "von Scanner" klicken.

| G     |               |                |               |             |             |                                                           | Unben  | annt.pdf * -             | Foxit PDF Edito        | r                 |             |                   |          | 2               | ⊗ -   -                      |                               |         |
|-------|---------------|----------------|---------------|-------------|-------------|-----------------------------------------------------------|--------|--------------------------|------------------------|-------------------|-------------|-------------------|----------|-----------------|------------------------------|-------------------------------|---------|
| Datei | Startseite    | Umwande        | In Bearbo     | eiten Org   | ganisiere   | n Kommentar                                               | Ansic  | ht For                   | nular Sch              | ützen Fo          | oxit eSign  | Freigebe          | n Ba     | eiheit          | Hilfe 📿                      | Erzählen) <u>EQ</u>           | ▼ (Q Su |
| Hand  | Auswählen Sch | inappschuss Zv | wischenablage | Lesezeichen | (+)<br>Zoom | む Seitenanpassungsop<br>로 Umbrechen<br>같 Ansicht drehen ▼ | tion 🕶 | ∏]<br>Text<br>bearbeiten | Objekt<br>bearbeiten ▼ | T]<br>Texteingabe | Kervorheben | Seiten<br>drehen▼ | Einfügen | Uon<br>Scanner▼ | ocr<br>3<br>Schnellerkennung | Ausfüllen &<br>Unterschreiben |         |
| 6 C   | 1 🛱 🗅 🗅       | ⊂ &•E          | ₽,            |             |             |                                                           |        |                          |                        |                   |             |                   |          |                 |                              |                               |         |
| Start |               | Unbenannt.pd   | f* ×          |             |             |                                                           |        |                          |                        |                   |             |                   |          |                 |                              |                               |         |
|       |               | 12             |               | 4           | 5           |                                                           |        |                          |                        |                   | 12 1        | 3                 | 4        | 51              | 17                           | 18 19                         | .1 20   |

3. im Dropdown "Scannen" wählen

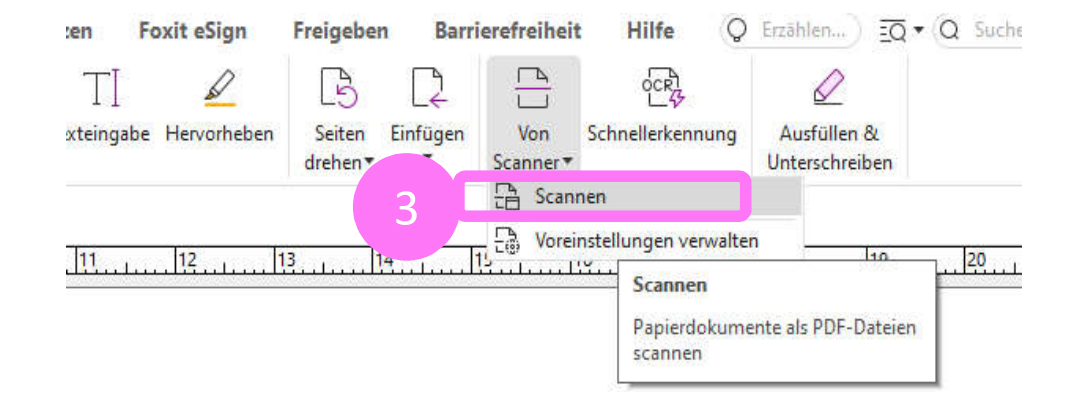

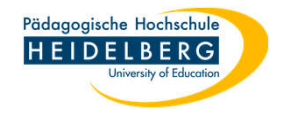

| canner:            | Scanner auswählen          | ✓ Envenente Optionen |
|--------------------|----------------------------|----------------------|
| Scanner konfigurie | eren Scanner auswählen     |                      |
| Scanner auf de     | B CanoScan LiDE 210        |                      |
| Scannen weiter     | wiA-brother Scanner Ci     | 40                   |
| Seiten:            | Vorderseiten               | v.                   |
| Quelle:            |                            | ų.                   |
| Farbmodus:         |                            | ~                    |
| Papiergröße:       |                            | v.                   |
| Auflösung:         |                            | 0                    |
| Ausgabe            |                            |                      |
| Neues PDF-I        | Jokument                   |                      |
| 🔿 Anfügen          | Aktuelles Dokument         | > Durchsuchen        |
| O Mehrere Dat      | Optionen                   |                      |
| Gescannte PDF-Do   | okumente optimieren        |                      |
| 🖂 Größe verringe   | rn und optimieren          | Optionen             |
| Text durchsuch     | bar machen (OCR ausführen) | 8 Optionen           |
| Als Vorein         | stellung speichern Scannen | Abbrechen            |

- 4. Es öffnet sich der Scandialog, hier wählen Sie zunächst Ihren Scanner aus den aufgeführten Möglichkeiten aus, der Button "Scannen" wird dadurch wählbar.
- 5. Haken bei "Scannen weiterer Seiten" setzen, falls er fehlt
- 6. Rubrik "Ausgabe" ist in Ordnung so wie sie ist.
- 7. Rubrik Gescannte PDF-Dokumente optimieren: hier sollte die erste Möglichkeit "Größe verringern ..." durch einen Haken ausgewählt werden, falls sie es nicht sein sollte.
- 8. "Scannen" wählen

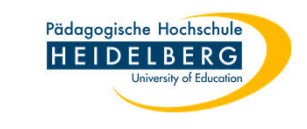

- 9. Es öffnet sich der Windows Scan-Dialog um die Qualität des Scans einzustellen
- 10. Wählen sie zunächst die Papierquelle, so Ihr Scanner ein Flachbett und einen Einzug hat.
- Wählen sie die Art des Bildes (Farbe hat den höchsten Speicherplatzbedarf, Graustufen weniger und Schwarzweiß am wenigsten)
- 12. Klicken Sie dann auf "Qualität des gescannten Bildes verbessern" um Feineinstellungen vorzunehmen.
- 13. Es öffnen sich die "Erweiterten Einstellungen:

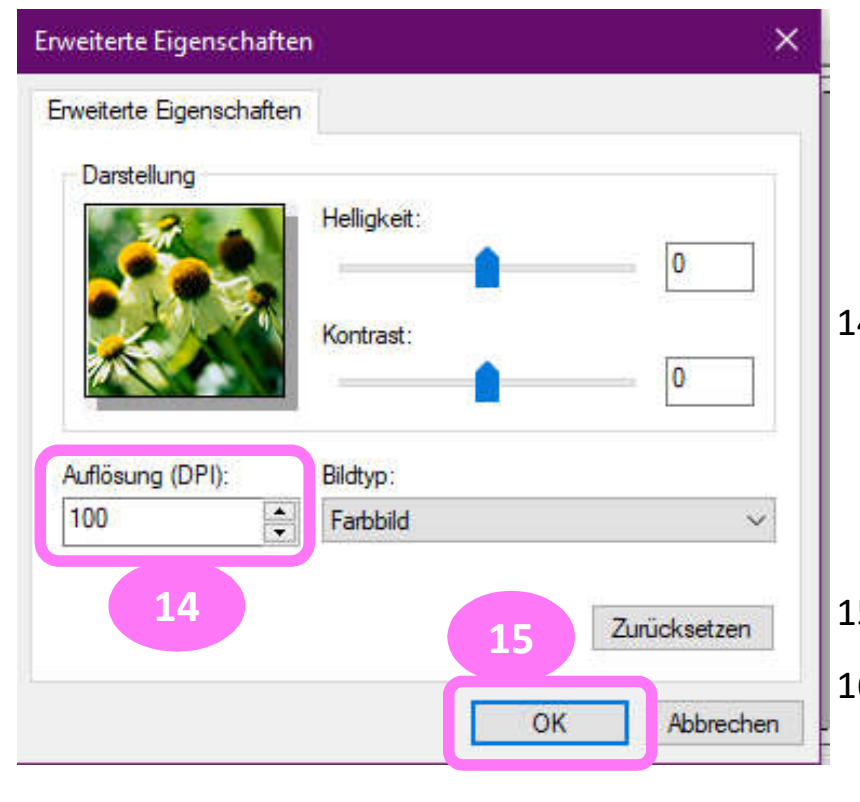

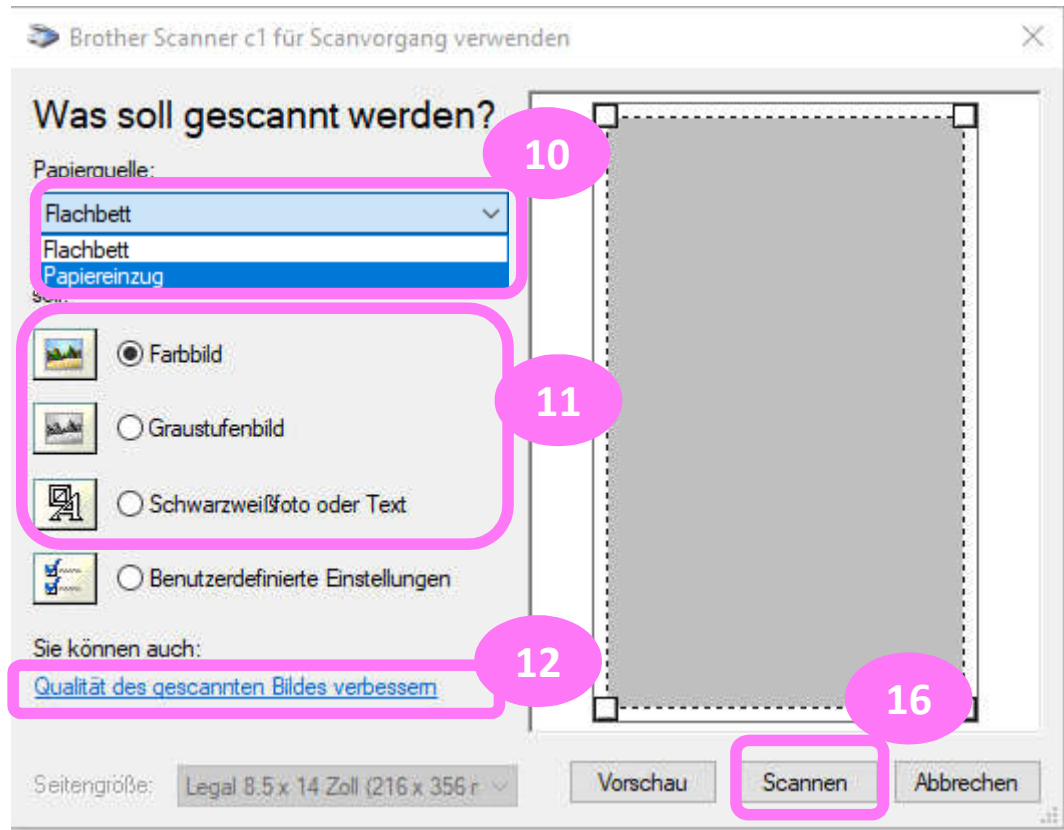

- 14. Stellen Sie nun die Auflösung je nach bedarf ein (je höher die Auflösung, desto größer die Datei) Webansicht nur lesen? hierfür genügt 150 DPI, für OCR (nachträgliche Schrifterkennung) sollten Sie min. 300 DPI wählen.
- 15. Klicken sie auf OK
- 16. Klicken sie im Hauptdialog auf "Scannen" um den Scan zu starten.

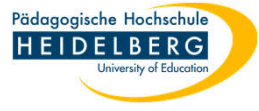

17. sobald die erste Seite gescannt ist, erscheint der Dialog, der Sie nachfragt, ob der Scan abgeschlossen ist,

ober ob eine weitere folgen soll. Wählen sie das für Ihre Zweck richtige aus und

- 18. Klicken Sie auf OK
- 19. So Sie eine Mehrseitige PDF erstellen, folgt nun wieder der Scandialog aus Folie 3.
- 20. Sobald der Scanvorgang abgeschlossen ist, speichern sie die Datei auf dem üblichen Weg unter einem sinnvollen Namen, an einem sinnvollen Ort auf Ihrem PC.
- 21. So Sie die Datei als Bild benötigen ist es auch möglich im "Speichern unter"-Dialog unter "Dateityp" die Dateiendung .png oder . jpg zu wählen. (Oder Sie verwenden das Grafik-Programm "Paint" für den Scanvorgang.)
- 22. Fertig.
- 23. Hinweis: So Sie mindestens 300 DPI als Auflösung gewählt haben, können Sie im Nachhinein noch die Texterkennung (OCR) anwenden um einen kopierbaren Text zu erhalten. Die Anleitung für diesen Vorgang finden Sie auf derselben Website unter der Rubrik "Texterkennung" https://www.ph-heidelberg.de/rz/anleitungen/foxit/

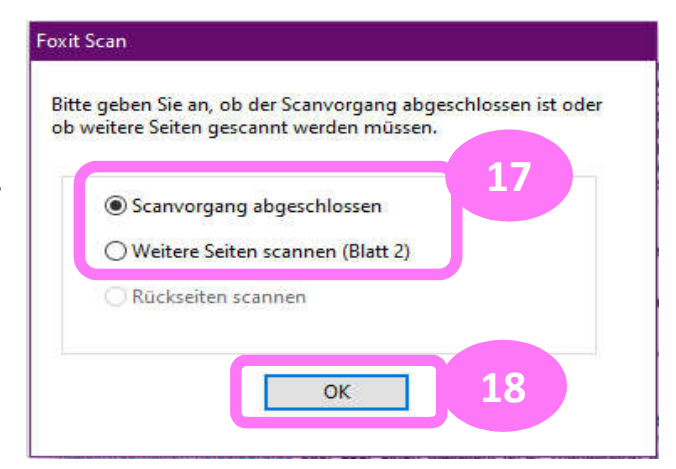

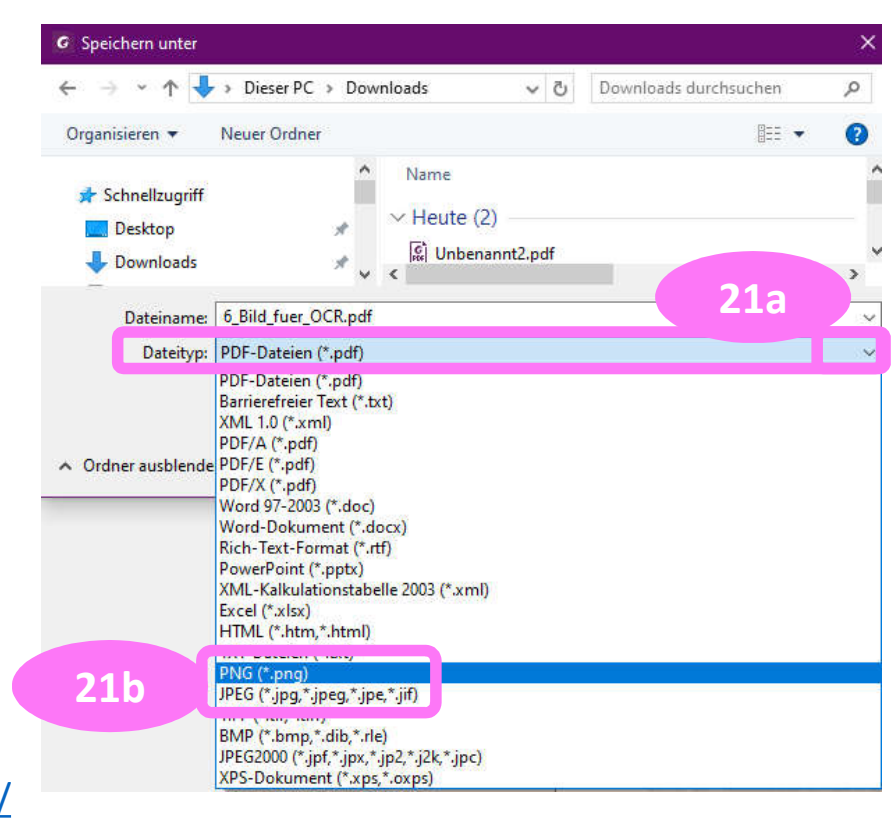